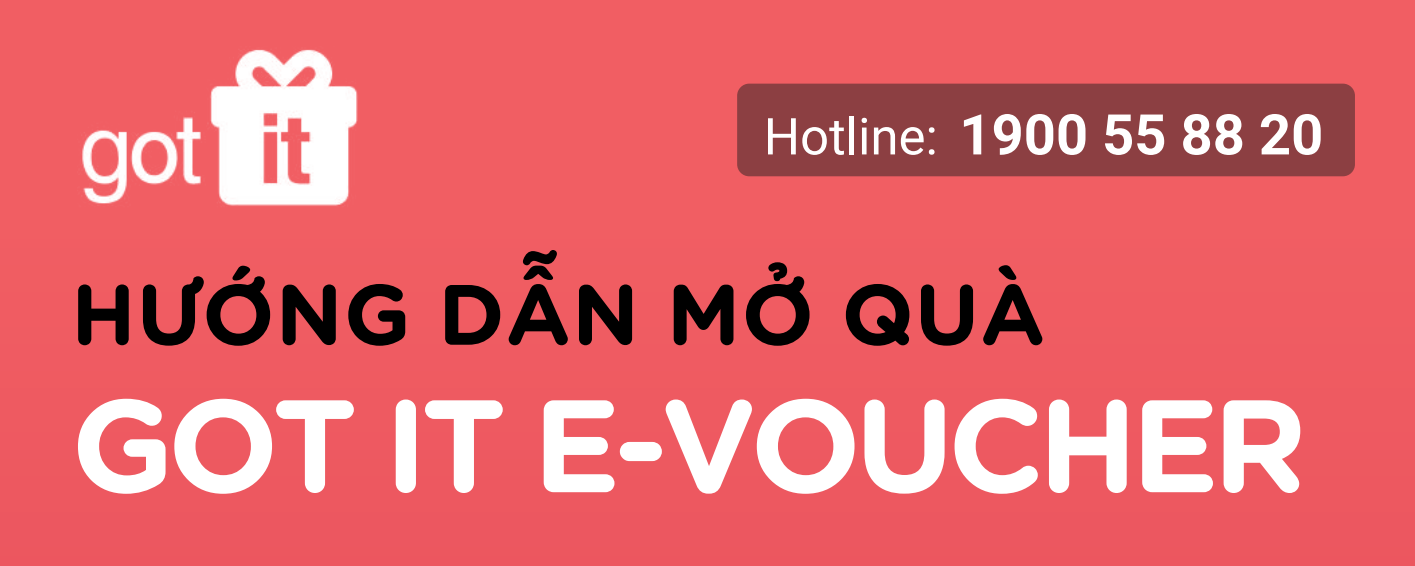

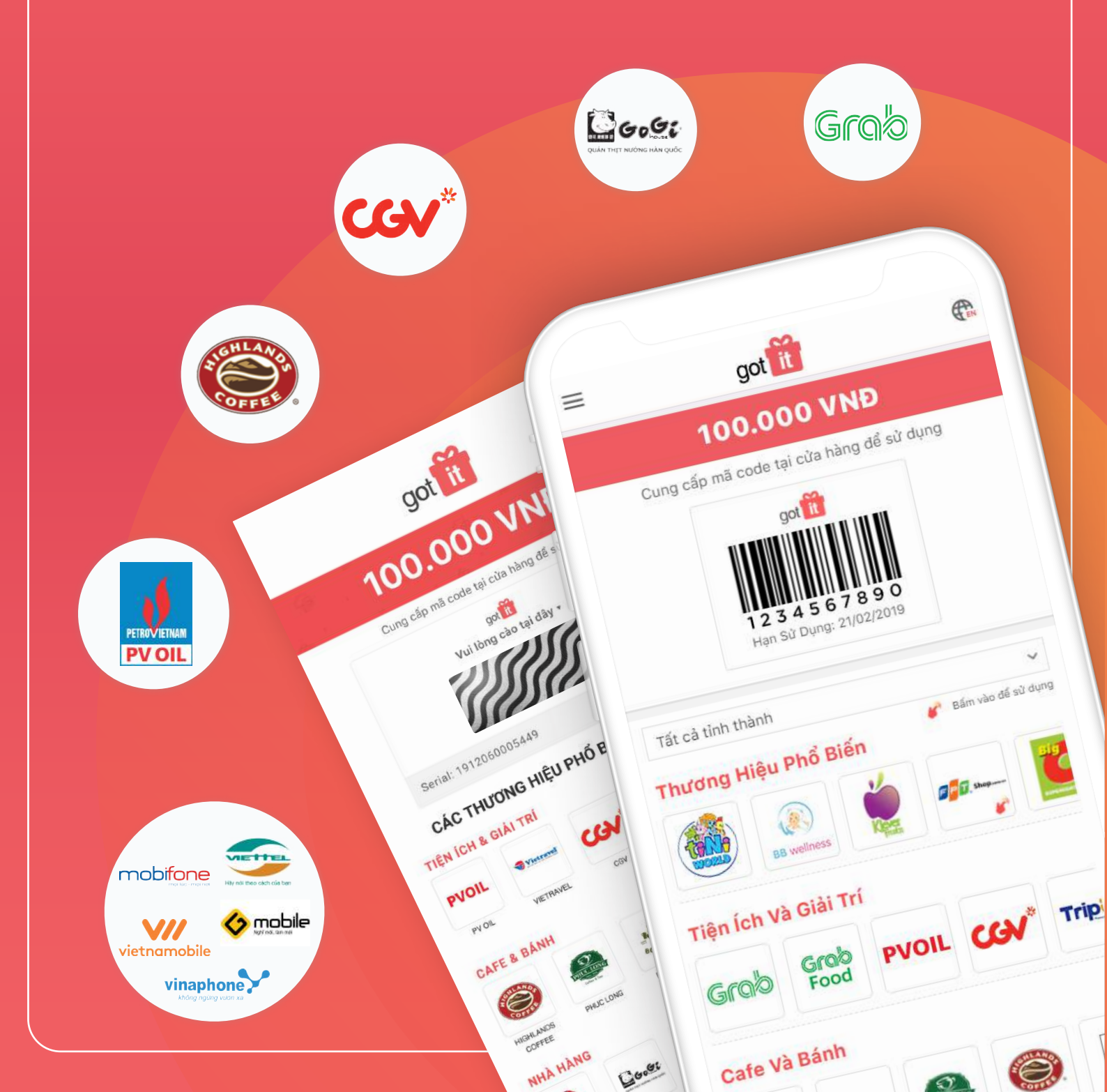

| got it MUCLUC                                                                                             |
|----------------------------------------------------------------------------------------------------|
| Trang 1                                                                                                   |
| <ul> <li>Sử dụng Phiếu quà tặng trực tiếp: Áp dụng cho đa số thương hiệu</li> </ul>                       |
| Trang 2                                                                                                   |
| <ul> <li>Đổi mã để sử dụng (cần thao tác thêm để sử dụng được Phiếu quà tặng):<br/>Áp dụng cho</li> </ul> |
|                                                                                                    |
| Trang 10                                                                                                  |
| <ul> <li>Mẹo đặc biệt sử dụng các thương hiệu:</li> </ul>                                                 |
|                                                                                                    |
| Trang 1                                                                                                   |
| Điều kiện sử dụng chung                                                                                   |
|                                                                                                    |

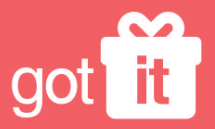

Hotline: 1900 55 88 20

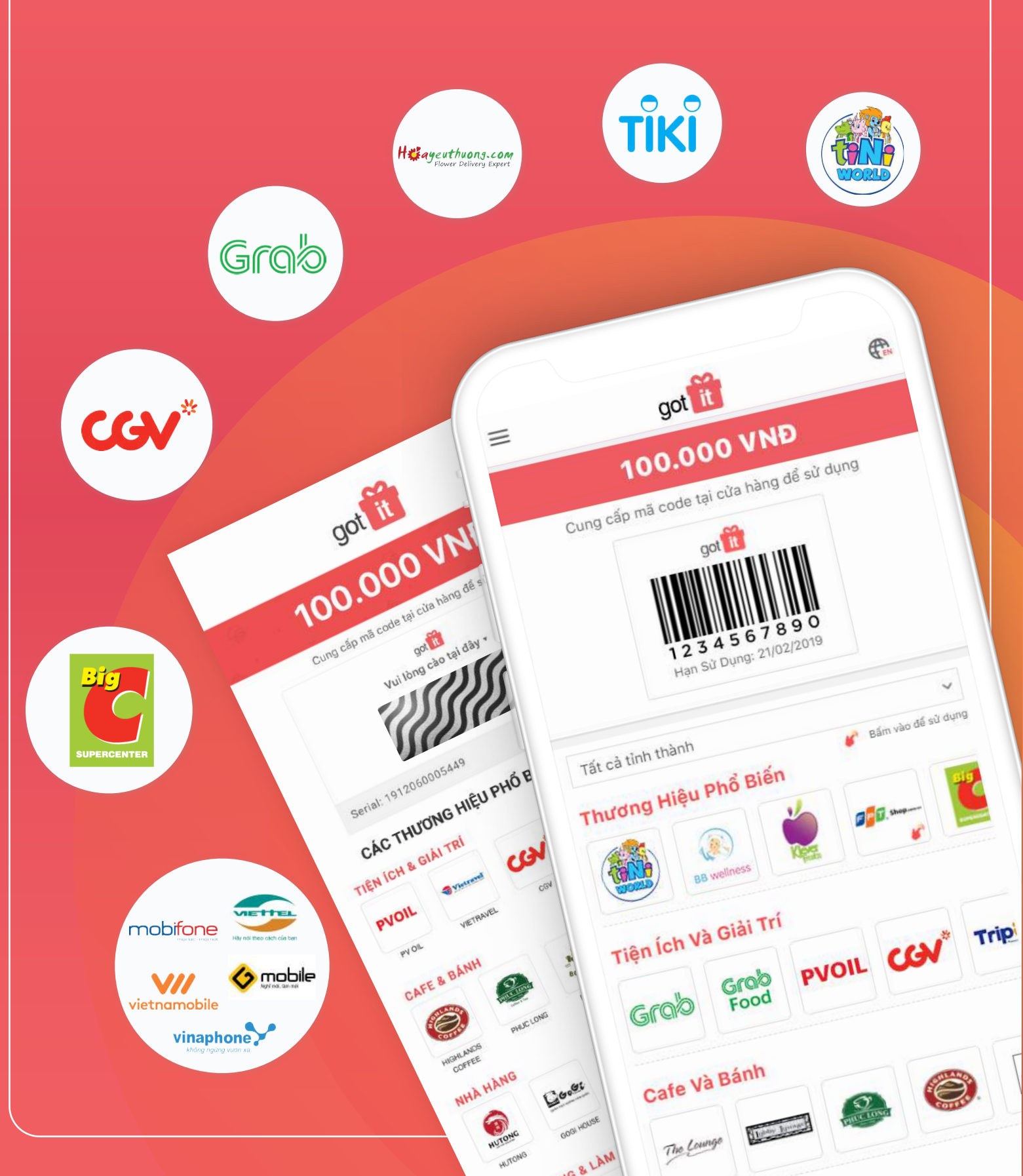

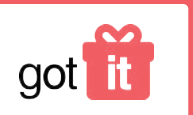

# HƯỚNG DẪN SỬ DỤNG PHIẾU QUÀ TẶNG GOT IT SỬ DỤNG TRỰC TIẾP Hotline: 1900 55 88 20

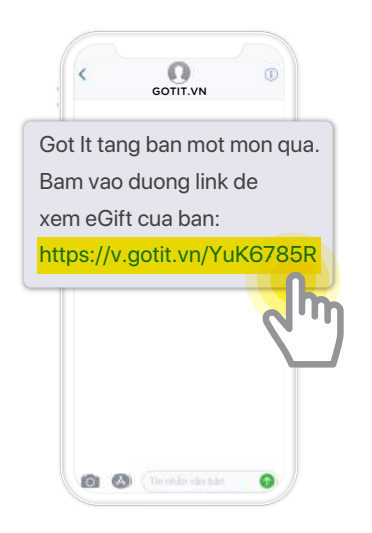

Bấm vào link quà tặng

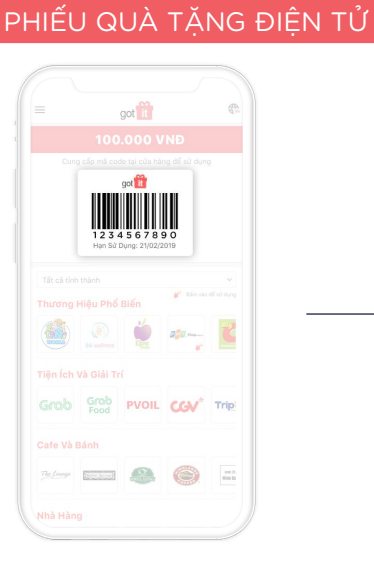

Mã quà tặng. Chọn **logo thương hiệu** để xem cửa hàng áp dụng

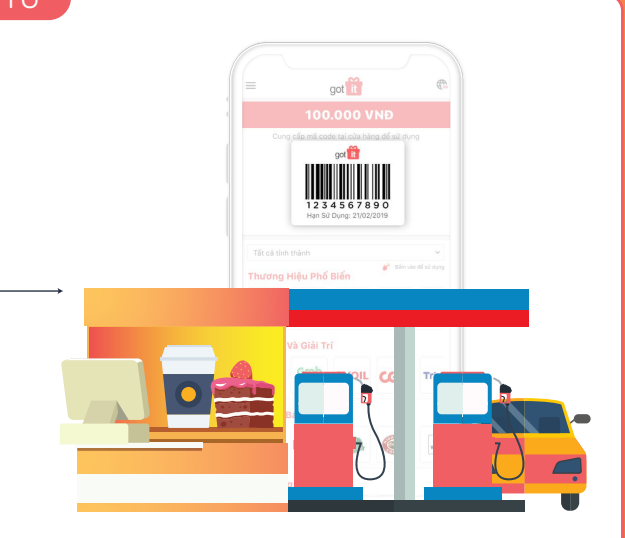

Đưa mã quà tặng cho nhân viên khi thanh toán

PHIẾU QUÀ TẶNG GIẤY got got it got it 100.000 VNĐ ã code tại cửa hàng để sử dụng 1234567890 1234567890 Serial: 1912060005449 HSD: 30/06/2020 CÁC THƯƠNG HIỆU PHỔ BIẾN CỦA GOT IT CÁC THƯƠNG HIỆU PHỔ BIẾN CỦA GOT IT CÁC THƯƠNG HIỆU PHỔ BIẾN CỦA GOT IT TIÊN ÍCH & GIẢI TRÍ NÓI TIÊN ÍCH & GIẢI TRÍ MÓT PVOIL Vistand Tripu Vistravel CGV PVOIL CGV TripU HOA YEU THUONG AFE & BÁNH -8 0 2 іна на 6 20000 15 THỜI TRANG & LÀM ĐỆP CADIFA 1 100 Cào phần phủ cào Đưa mã quà tặng cho nhân viên Mã quà tặng trên Phiếu quà tặng khi thanh toán

#### Cách này được dùng cho đa số thương hiệu, ngoại trừ các thương hiệu sau:

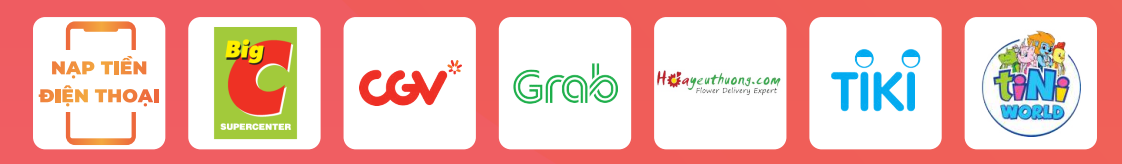

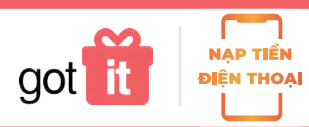

## HƯỚNG DẪN SỬ DỤNG PHIẾU QUÀ TẶNG GOT ITNẠP TIỀN ĐIỆN THOẠIHotline: 1900 55 88 20

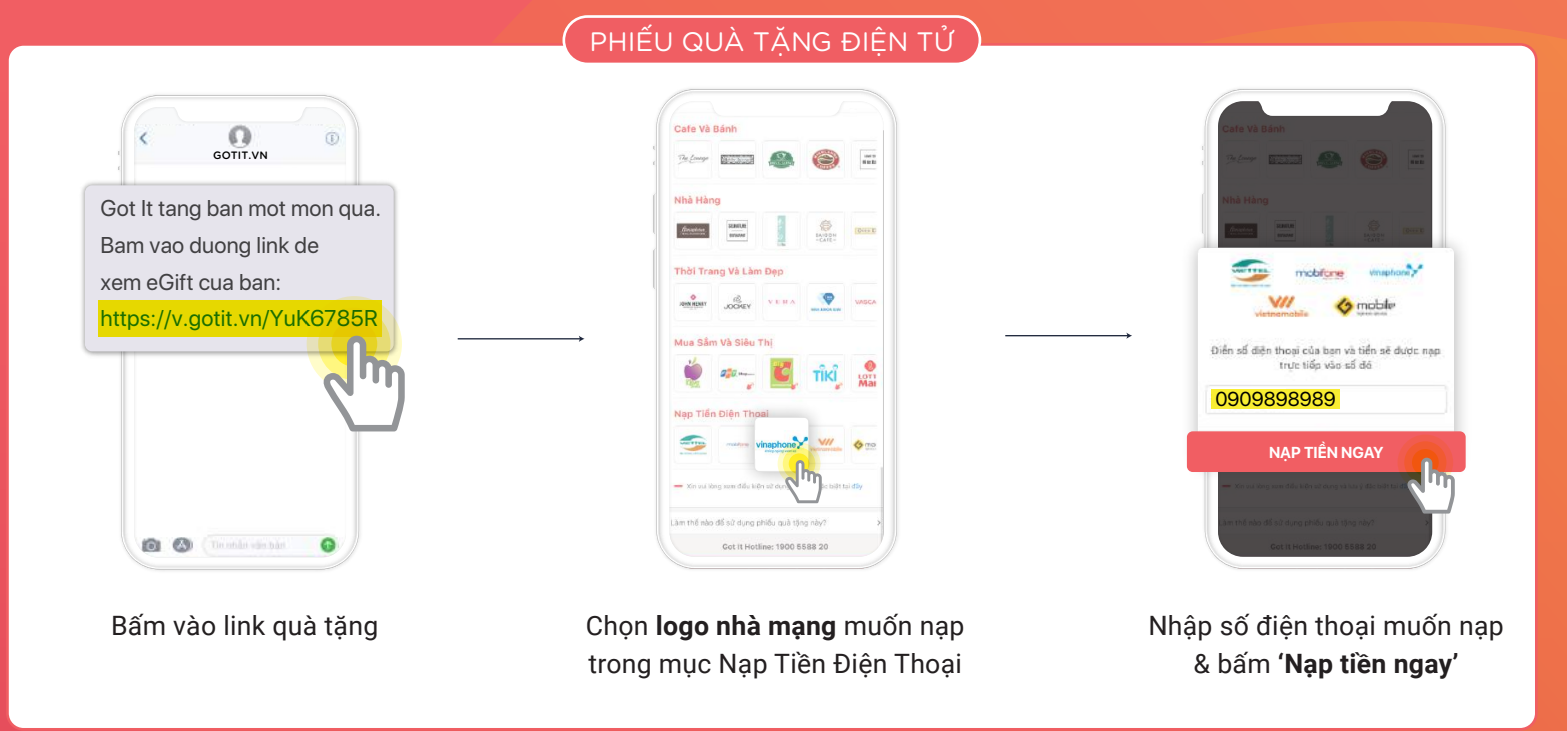

PHIẾU QUÀ TẶNG GIẤY

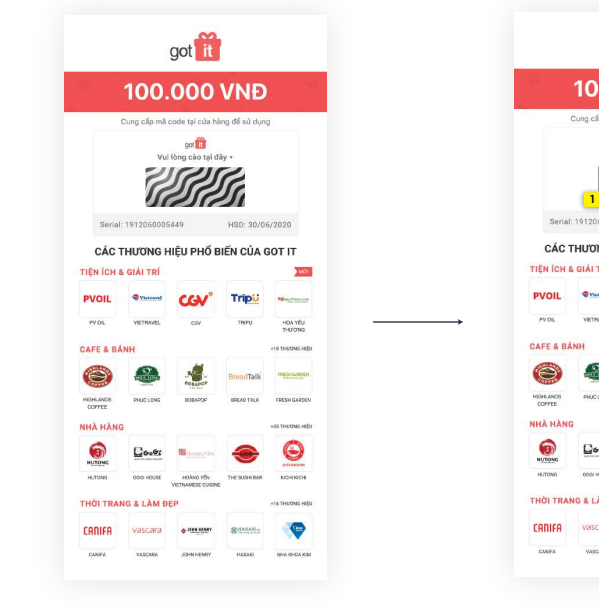

Cào phần phủ cào trên **Phiếu quà tặng** 

|                               | -                      |                 |                 |                   |
|-------------------------------|------------------------|-----------------|-----------------|-------------------|
|                               | 100.                   | 000             | VNÐ             |                   |
|                               | Cung cấp mã (          | code tại cửa hì | ing để sử dụng  |                   |
|                               |                        | got 🛅           |                 |                   |
|                               | Vui                    | lòng cào tại đ  | ây •            |                   |
|                               |                        |                 |                 |                   |
|                               | 123                    | 45678           | <u>390</u>      |                   |
| Serial: 1912060005449         |                        |                 | HSD: 30/06/2020 |                   |
| CÁC                           | thương h               | IIỆU PHỐ B      | IẾN CỦA G       | ITI TO            |
| TIỆN ÍCH & GIẢI TRÍ           |                        |                 |                 | - wo              |
| PVOIL                         | Theirstell             | CGV°            | TripU           | NG-outherstein    |
| PVOL                          | VETRWEL                | 074             | TRPU            | HOA YẾU<br>THƯƠNG |
| CAFE & BA                     | İNH                    |                 |                 | +10 THUONG HE     |
| ۲                             |                        |                 | BreadTalk       | Researce          |
| COFFEE                        | PHUC LONG              | BOBAPOP         | GREAD TALK      | FRESH GARDE       |
| NHÀ HÀNG                      |                        |                 |                 | +35 THUONG HE     |
| 6                             | <u>C</u> 6.6:          | 10 HOANGYON     | -               | 9                 |
| HUTONG                        | 605I HOUSE             | HONNS YEN       | THE SUSHEBAR    | ROHINCH           |
| HUTONS<br>HUTONS              |                        |                 |                 |                   |
| HUTONG<br>HUTONG              | NG & LÀM ĐI            | ĘP              |                 | +16 THUOND HE     |
| HUTONG<br>HUTONG<br>THỜI TRAI | NG & LÀM ĐI<br>Vascara | ¢ Han Haar      | @14345bp        |                   |

Mã quà tặng 10 số

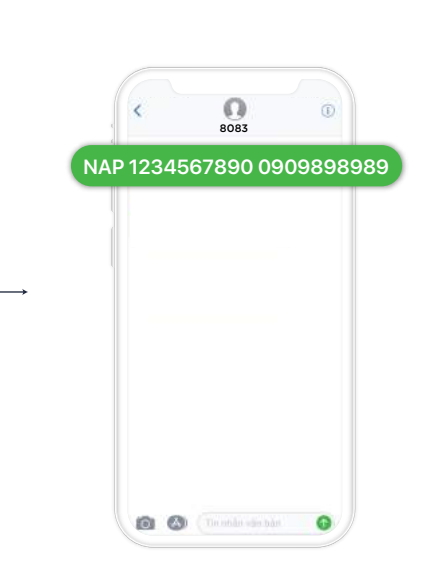

Nhắn tin theo cú pháp: NAP [cách] Mã quà tặng [cách] Số điện thoại gửi 8083

### Phiếu quà tặng Got It có thể nạp cho tất cả nhà mạng:

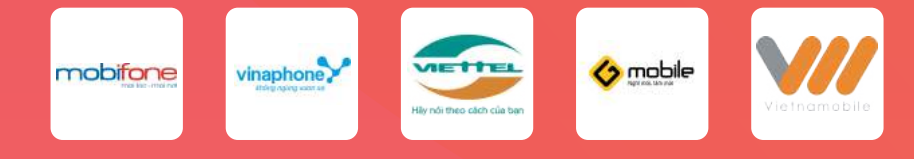

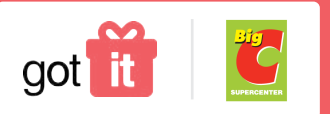

## HƯỚNG DẪN SỬ DỤNG PHIẾU QUÀ TẶNG GOT ITSỬ DỤNG CHO BIG CHotline: 1900 55 88 20

PHIẾU QUÀ TẶNG ĐIỆN TỬ

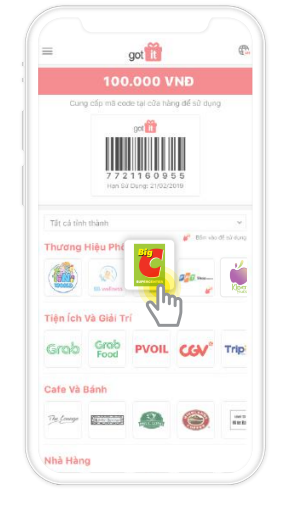

Chọn **logo Big C** trong mục Mua Sắm Và Siêu Thị

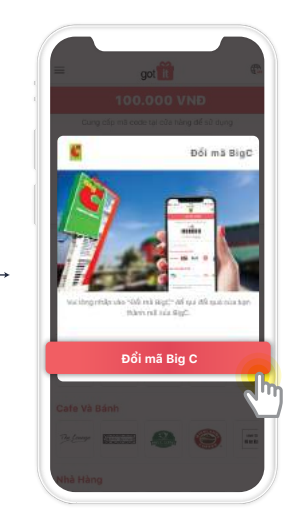

Bấm vào 'Đổi mã Big C'

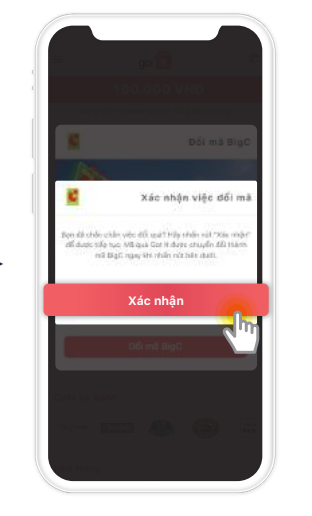

Bấm vào 'Xác nhận'

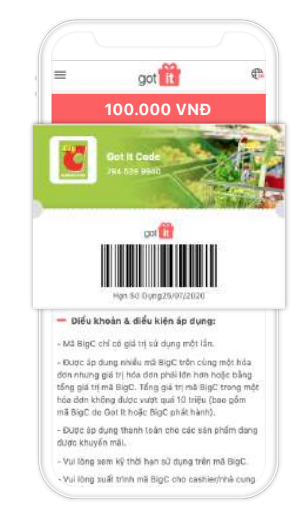

Đổi mã thành công. Đưa mã này cho nhân viên khi thanh toán

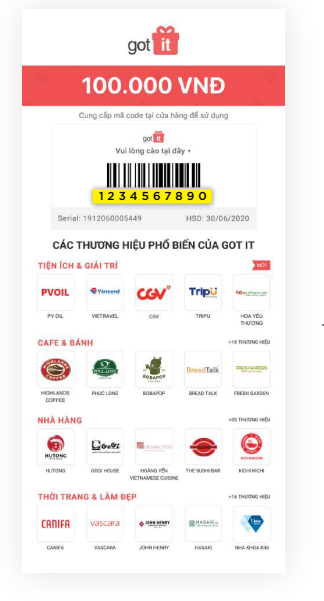

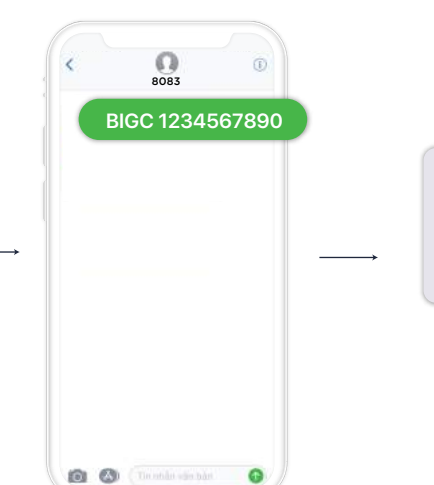

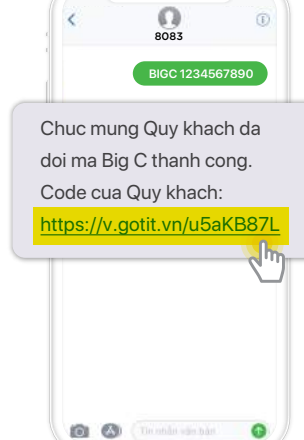

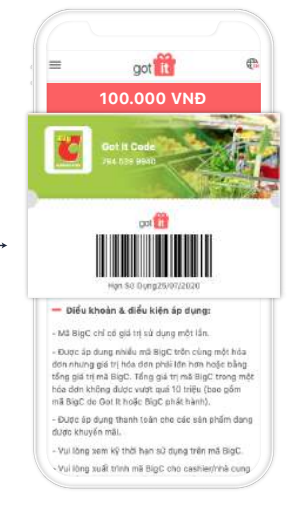

Cào phần phủ cào để lấy **mã quà tặng 10 số** 

Nhắn tin theo cú pháp: BIGC [cách] Mã quà tặng gửi 8083 Bấm vào link trong tin nhắn đổi mã thành công Đưa mã này cho nhân viên khi thanh toán

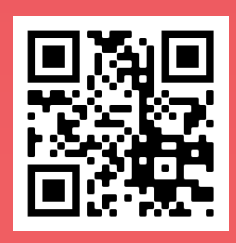

Chi tiết điều kiện & điều khoản sử dụng: gotit.vn/bigc-guideline

3

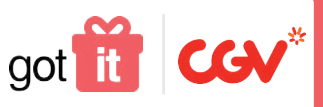

### HƯỚNG DẪN SỬ DỤNG PHIẾU QUÀ TẶNG GOT IT SỬ DỤNG CHO CGV

Chỉ áp dụng cho Phiếu quà tặng có mệnh giá tối thiểu 100.000đ

Hotline: 1900 55 88 20

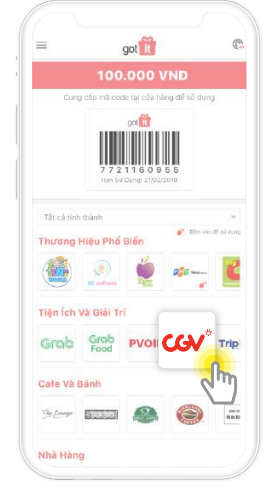

Chọn logo CGV trong mục Tiện Ích Và Giải Trí

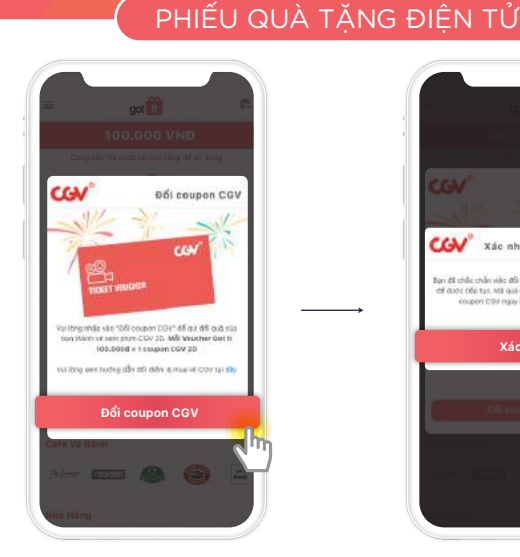

Bấm vào 'Đổi coupon CGV'

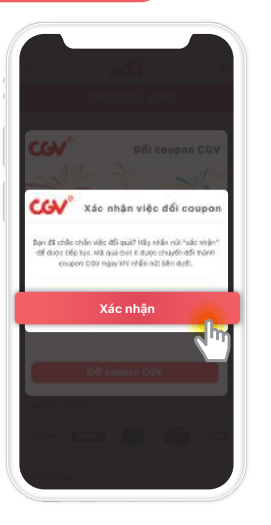

Bấm vào 'Xác nhận'

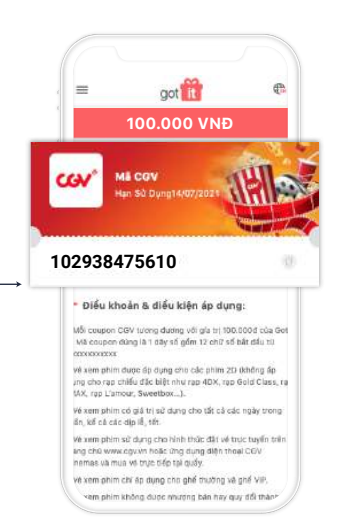

Đổi mã thành công. Dùng mã coupon CGV\* này để thanh toán vé (xem hướng dẫn ở trang sau)

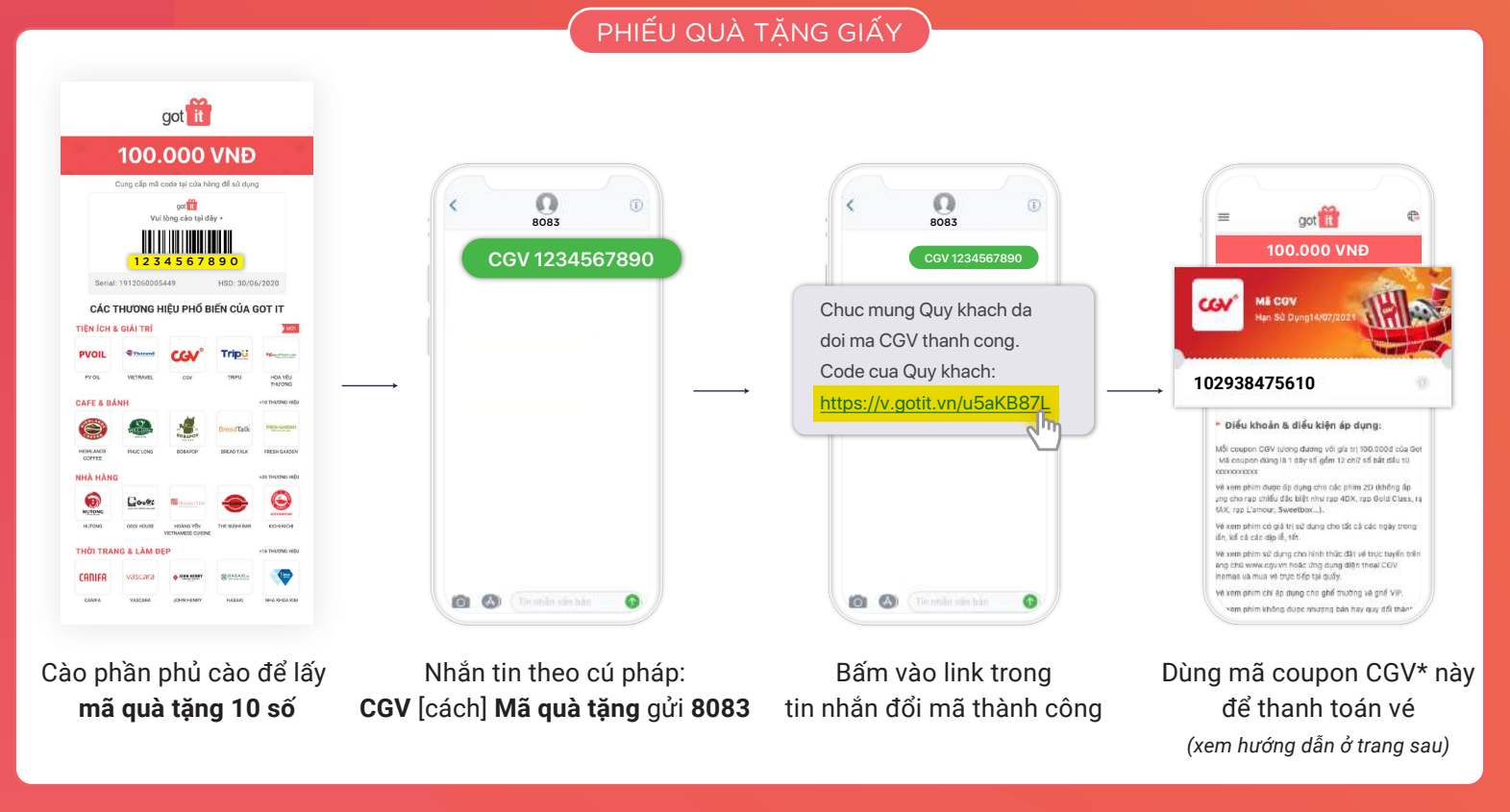

\* Mỗi coupon CGV tương đương với giá trị 100.000đ của Phiếu quà tặng.

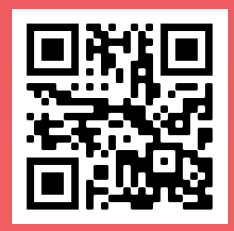

Chi tiết điều kiện & điều khoản sử dụng: gotit.vn/cgv-guideline

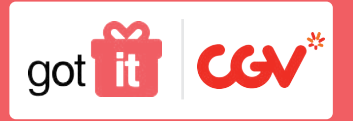

## HƯỚNG DẪN THANH TOÁN VÉ CGV BẰNG MÃ ĐÃ ĐỔI

#### QUA TRANG WEB CGV.VN

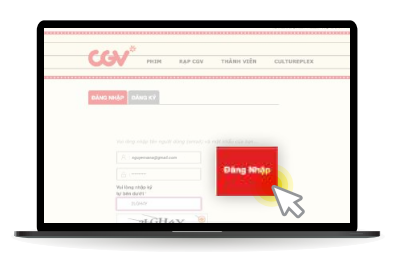

Đăng nhập vào tài khoản

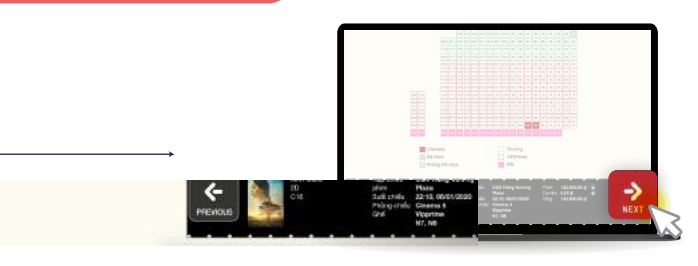

Tiến hành mua vé & đến bước Thanh toán

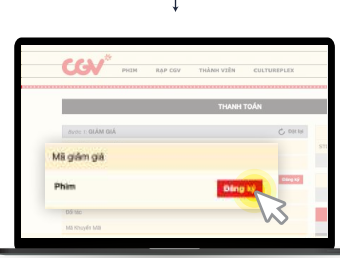

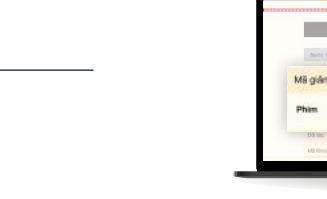

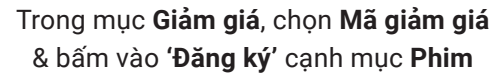

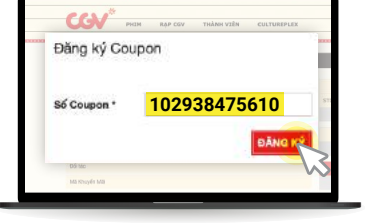

Nhập mã coupon CGV đã đổi & bấm 'Đăng ký'\*

<complex-block>

QUA ỨNG DỤNG CGV CINEMAS

Đăng nhập vào tài khoản

Tiến hành mua vé & đến bước **Thanh toán**  Trong mục **Giảm giá**, chọn **CGV Coupon**  Nhập mã coupon CGV đã đổi & bấm **'Đăng ký'**\*

\* Hệ thống sẽ tự động giảm trừ giá trị thanh toán của 01 vé.

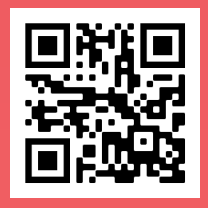

Chi tiết điều kiện & điều khoản sử dụng: gotit.vn/cgv-guideline

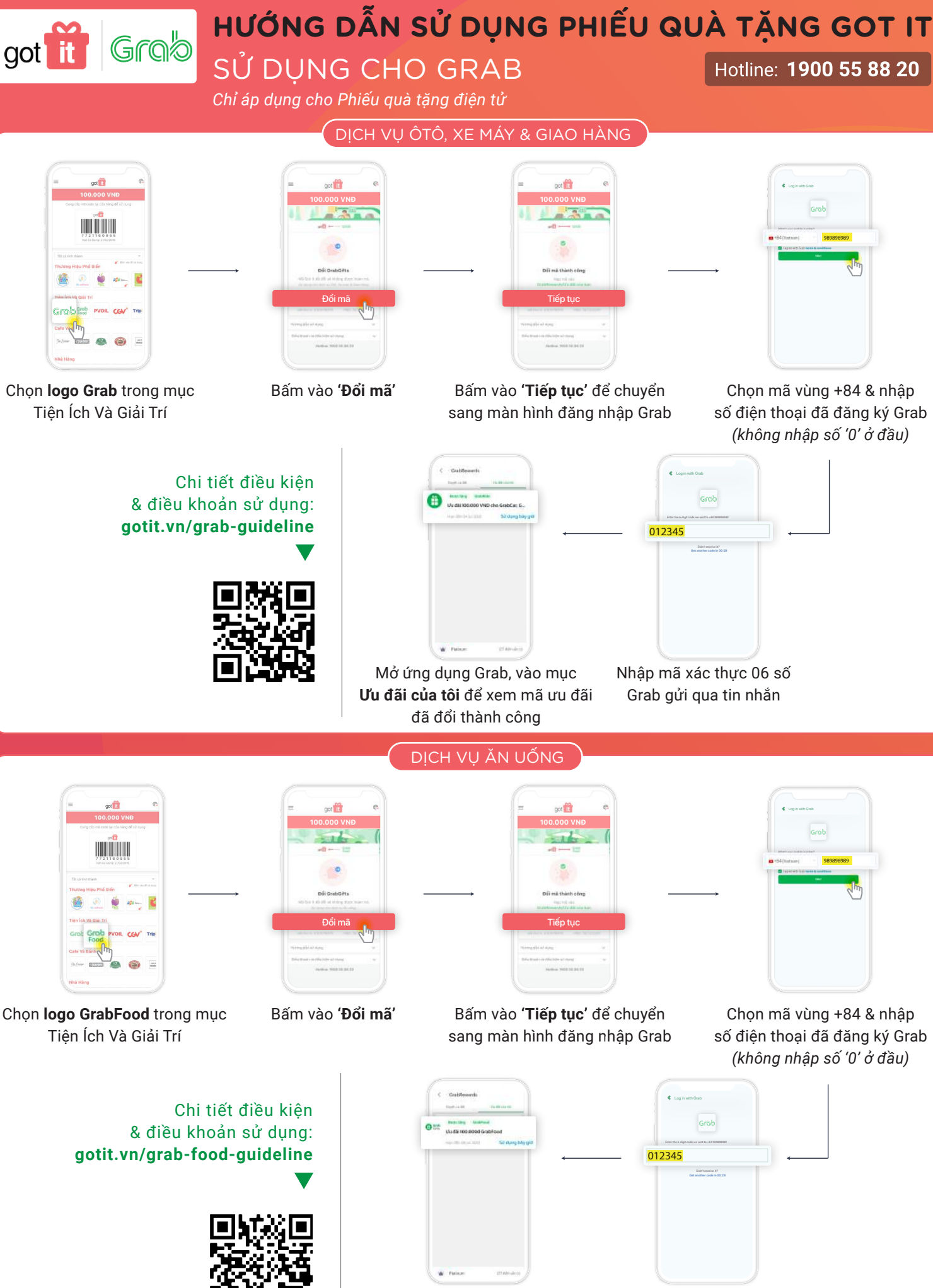

Mở ứng dụng Grab, vào mục **Ưu đãi của tôi** để xem mã ưu đãi đã đổi thành công Nhập mã xác thực 06 số Grab gửi qua tin nhắn

6

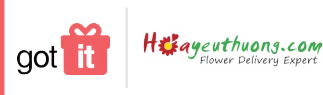

### HƯỚNG DẪN SỬ DỤNG PHIẾU QUÀ TẶNG GOT IT

SỬ DỤNG CHO HOA YÊU THƯƠNG

Chỉ áp dụng cho Phiếu quà tặng điện tử

Hotline: 1900 55 88 20

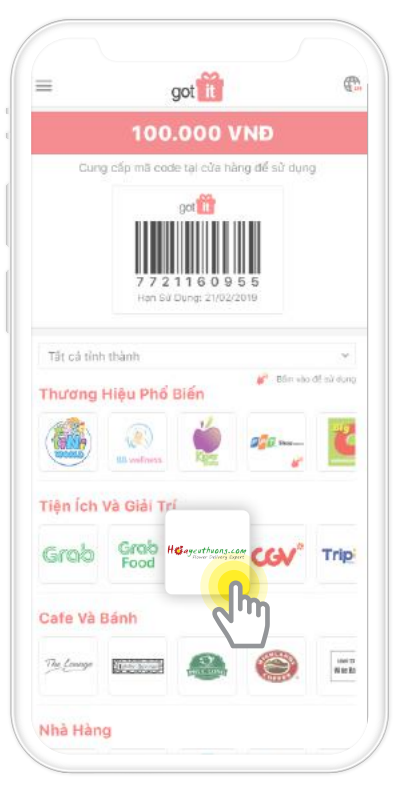

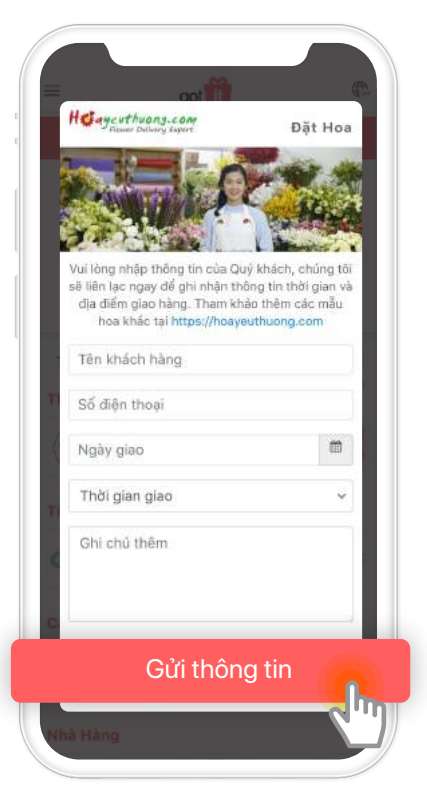

Chọn logo Hoa Yêu Thương trong mục Tiện Ích Và Giải Trí

Điền thông tin như yêu cầu & bấm 'Gửi thông tin'

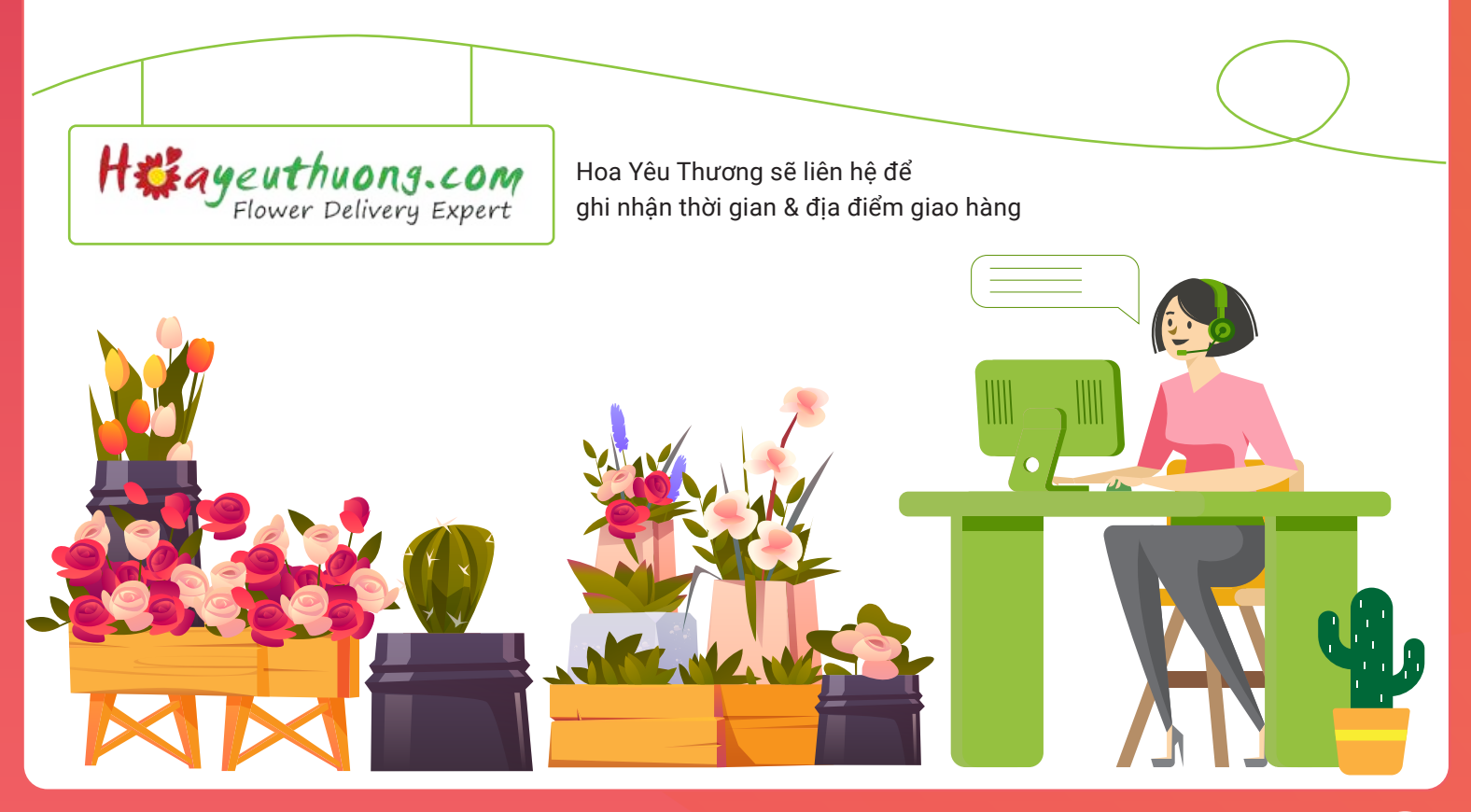

#### HƯỚNG DẪN SỬ DỤNG PHIẾU QUÀ TẶNG GOT IT got **tit Tiki** SỬ DỤNG CHO TIKI Hotline: **1900 55 88 20**

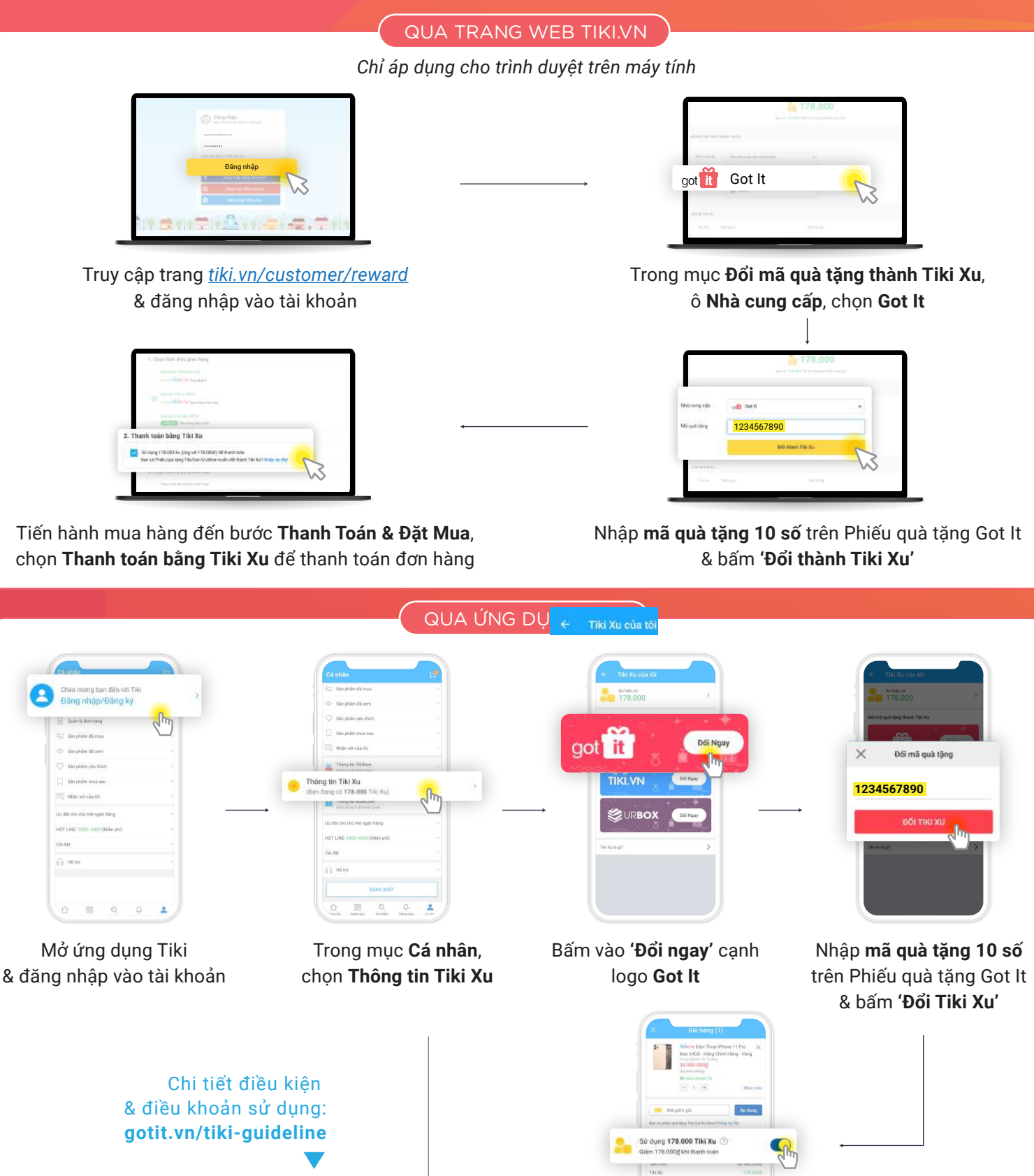

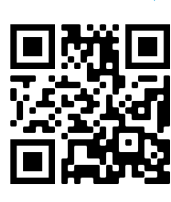

Tiến hành mua hàng đến bước Thanh Toán, chọn Sử dụng Tiki Xu để thanh toán

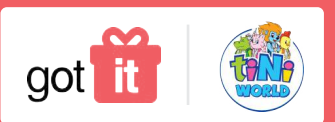

#### HƯỚNG DẪN SỬ DỤNG PHIẾU QUÀ TẶNG GOT IT SỬ DỤNG CHO TINIWORLD Hotline: **1900 55 88 20**

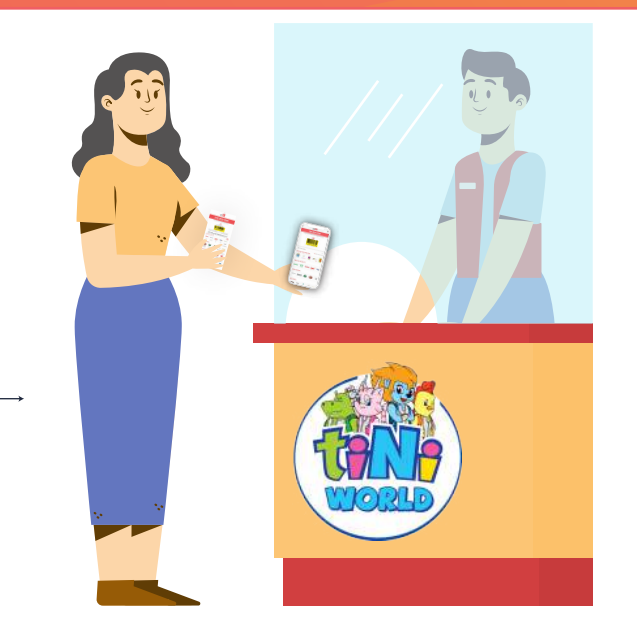

Đưa mã quà tặng cho nhân viên để đổi vé vào cổng

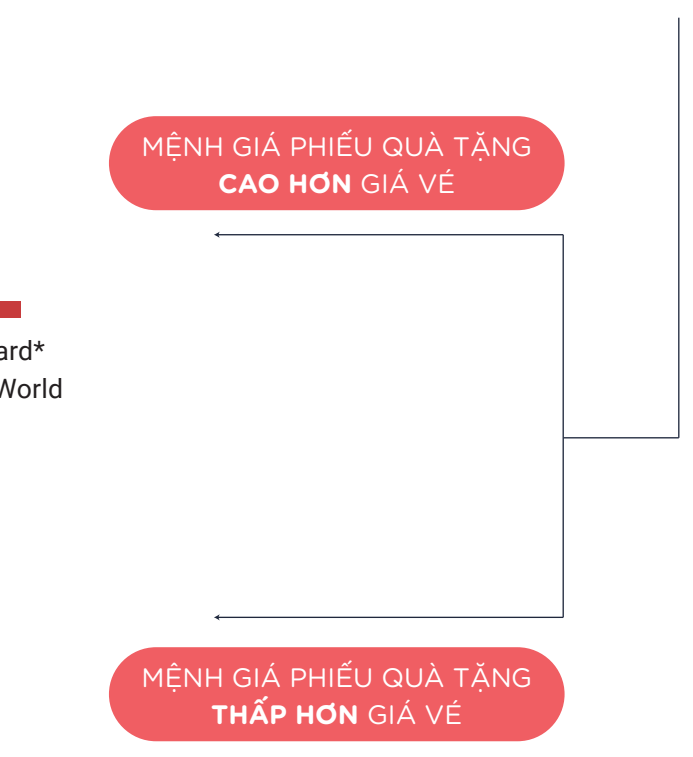

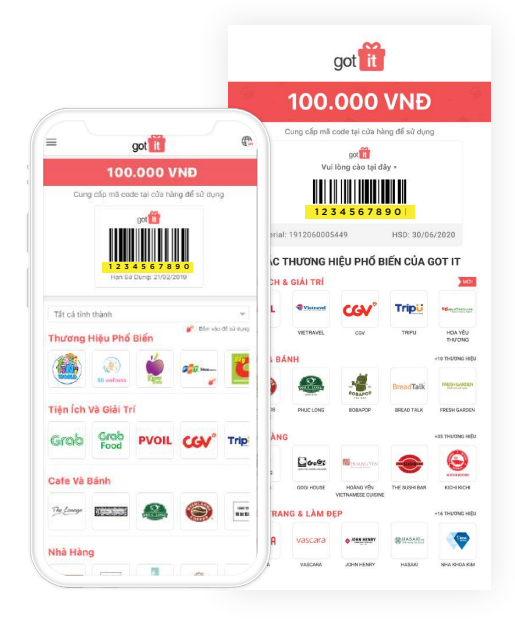

Mở Phiếu quà tặng điện tử hoặc cào phần phủ cào trên Phiếu quà tặng giấy để xem mã quà tặng

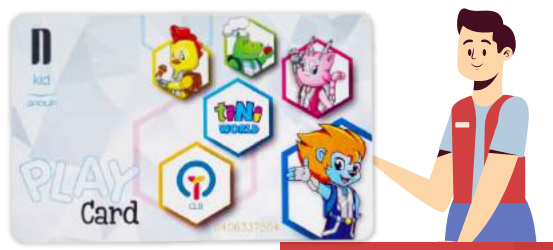

Nhân viên chuyển phần tiền dư vào thẻ Play Card\* Sử dụng Play Card cho tất cả dịch vụ thuộc tiNiWorld

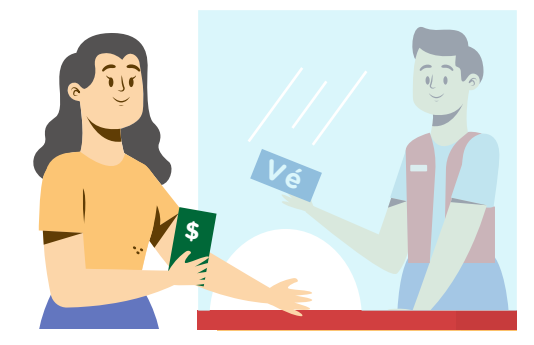

Thanh toán phần chênh lệch giá vé bằng tiền mặt

\* Có thể dùng Phiếu quà tặng Got It để nạp thêm tiền vào thẻ. Thời gian sử dụng phần tiền dư trong Play Card là 30 ngày tính từ ngày nạp tiền gần nhất.

Ngoài việc đổi vé vào cổng và nạp tiền vào Play Card, Phiếu quà tặng Got It còn có thể dùng như tiền mặt để thanh toán mọi dịch vụ thuộc tiNiWorld.

got it

Hotline: 1900 55 88 20

## HƯỚNG DẪN SỬ DỤNG PHIẾU QUÀ TẶNG GOT IT ------ TRANG MẹO ĐẶC BIỆT ------

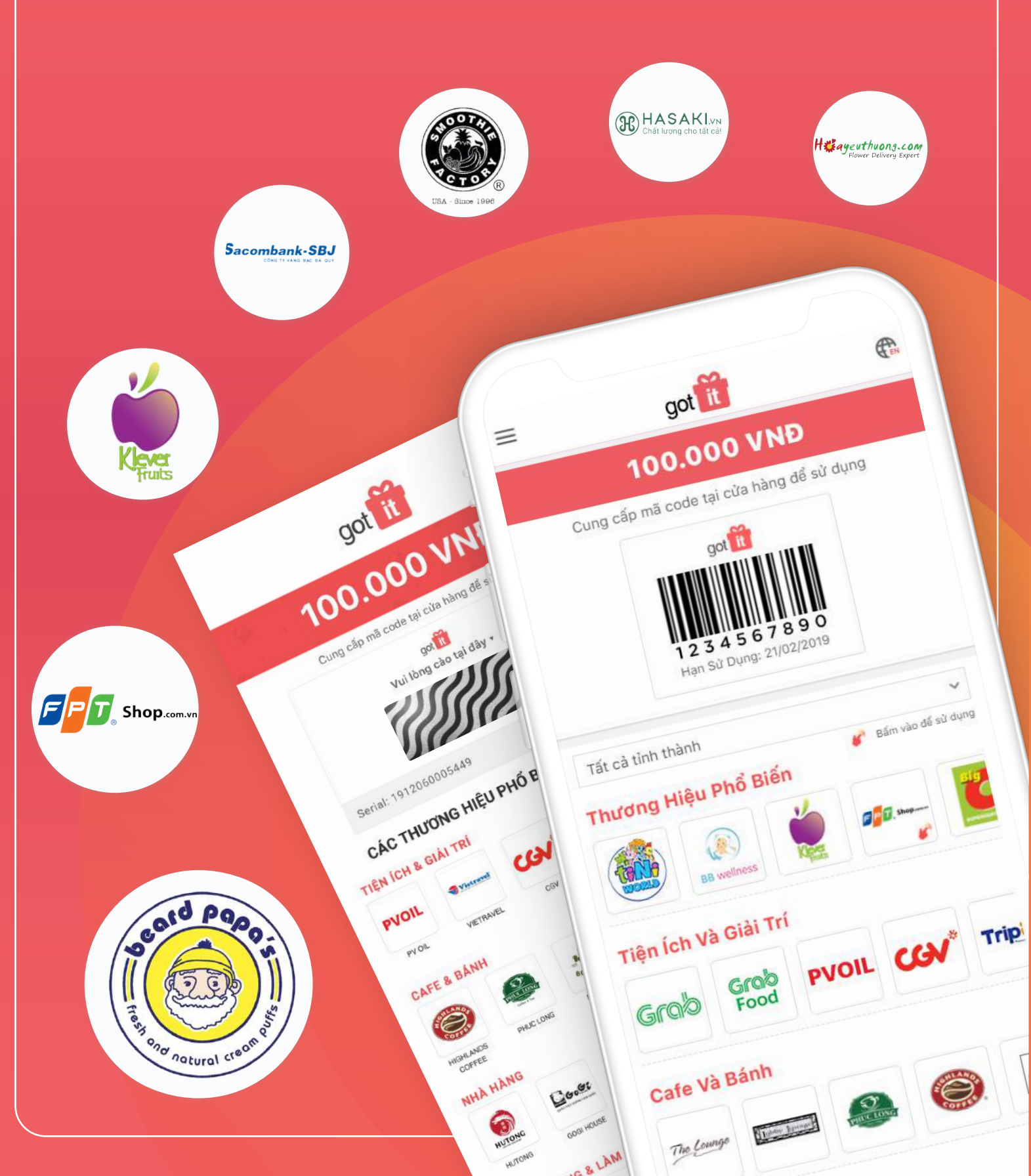

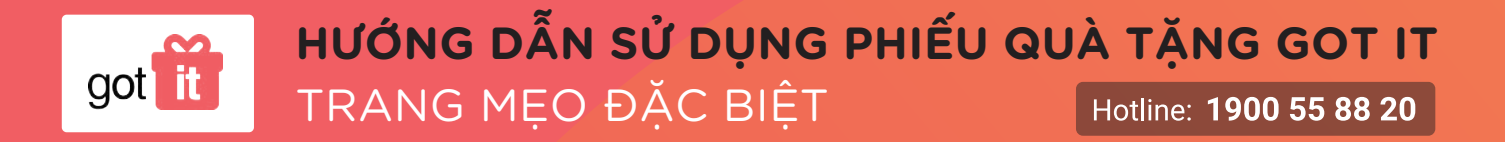

Với các đối tác bên dưới của Got lt, ngoài việc sử dụng Phiếu quà tặng tại cửa hàng, bạn còn có thể mua hàng qua hotline & giao hàng tận nơi hoặc mua hàng online.

MUA HÀNG QUA TRANG WEB

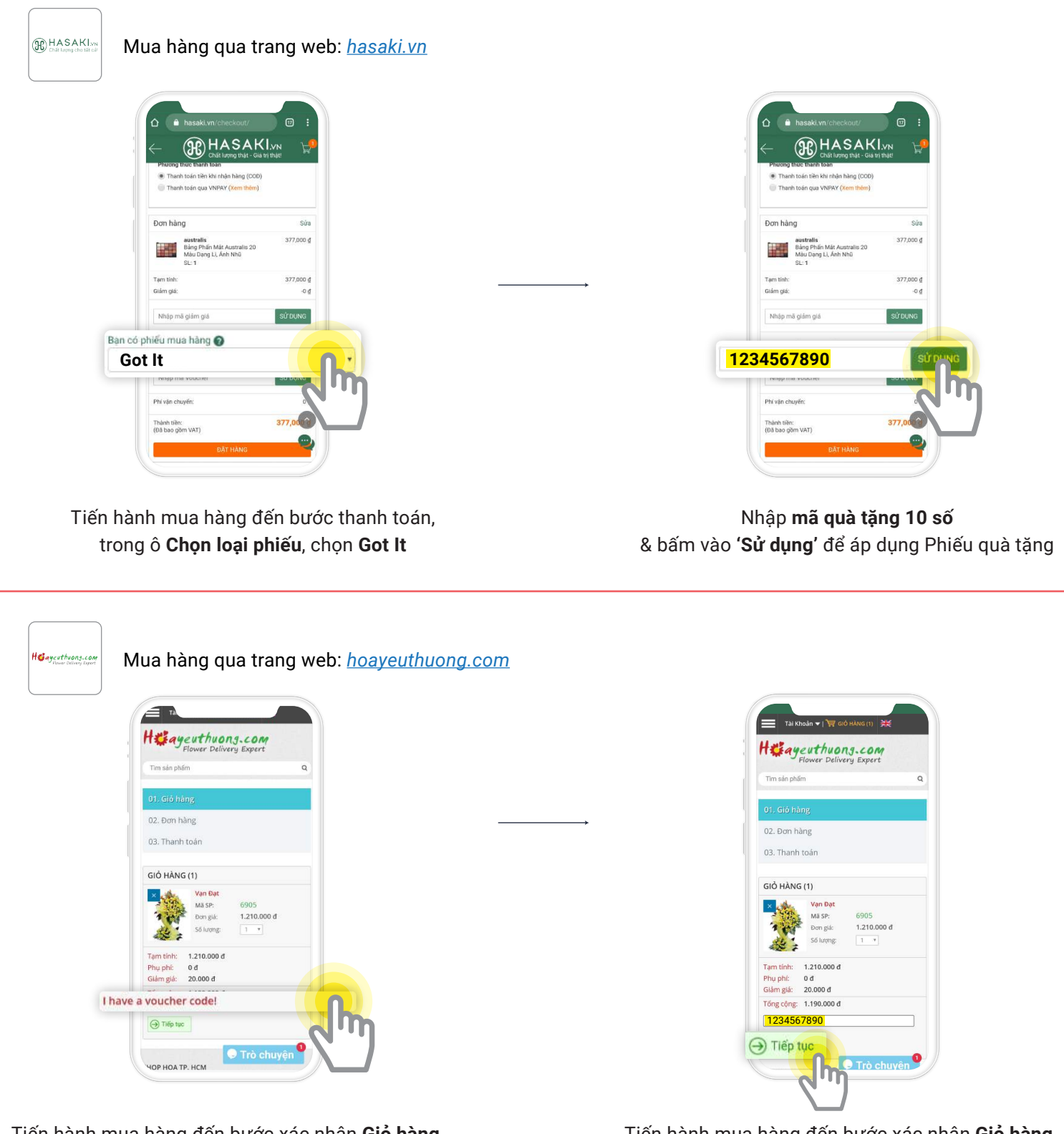

Tiến hành mua hàng đến bước xác nhận **Giỏ hàng.** Bấm vào **'I have a voucher code!'**  Tiến hành mua hàng đến bước xác nhận **Giỏ hàng.** Bấm vào **'I have a voucher code!'** 

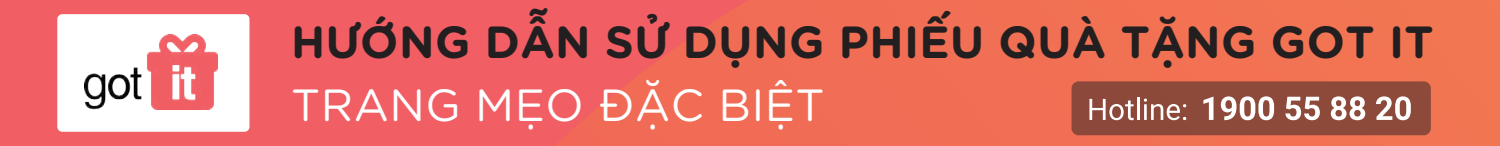

Với các đối tác bên dưới của Got It, ngoài việc sử dụng Phiếu quà tặng tại cửa hàng, bạn còn có thể mua hàng qua hotline & giao hàng tận nơi hoặc mua hàng online.

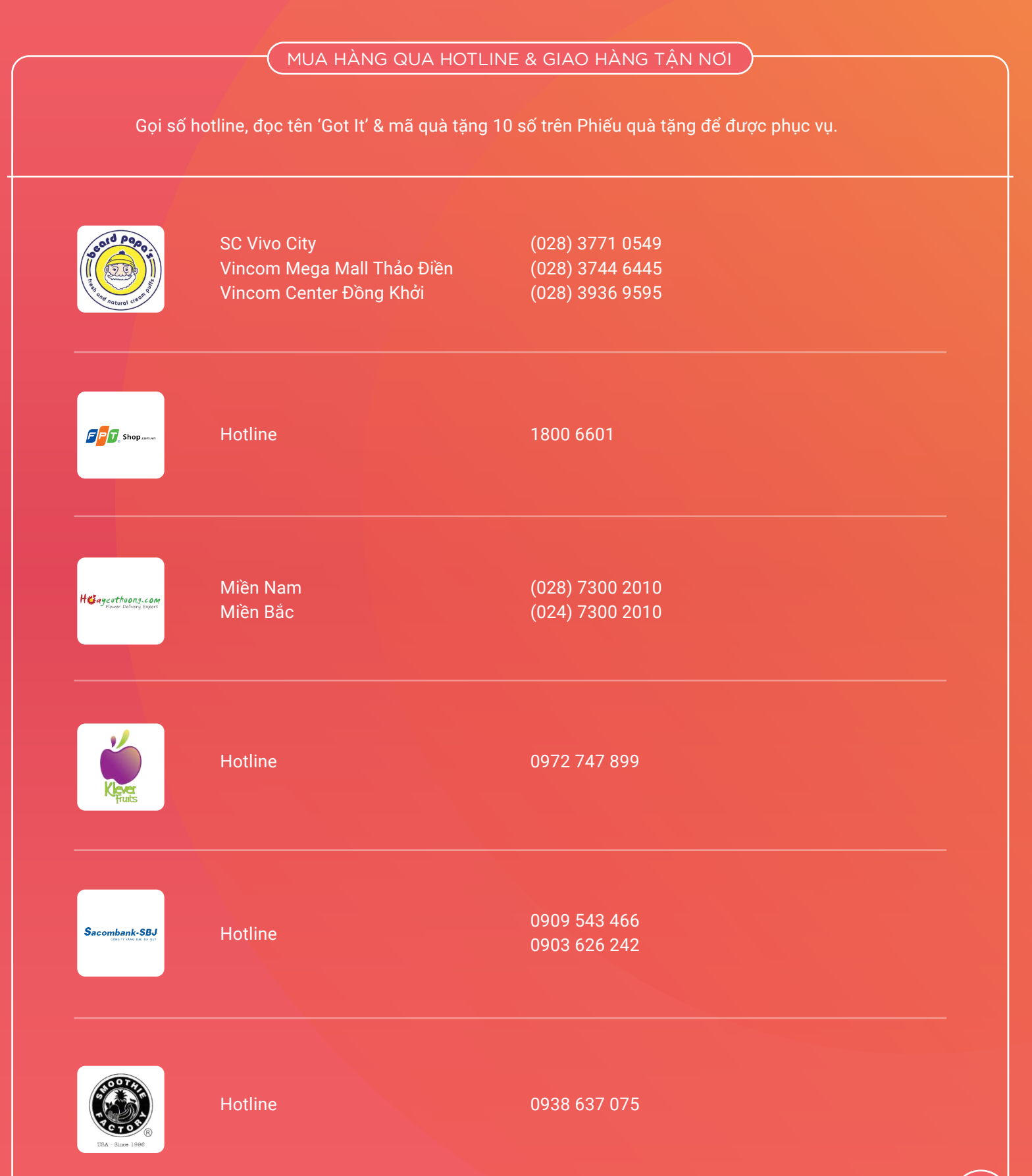